# DARPAN REGISTRATION USER GUIDE

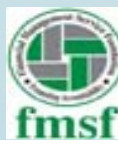

# New NGOs for Sign Up : The Web site URL is <u>http://ngodarpan.gov.in</u> Click on $\rightarrow$ <u>LOGIN/REGISTER</u> Then the below screen will appear on the window:

| USER AUTHENTICATION               | · · · · · |
|-----------------------------------|-----------|
| Sign In Sign Up Forget Password   |           |
| Enter Your Login ID               | 0         |
| Password                          | 0         |
| P 3 W 1 9 W 🔿                     |           |
| Enter Security Code Display Above | ]         |
| SIGN IN                           |           |

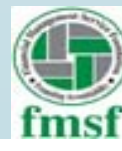

# Click on $\rightarrow$ Sign Up

## The screen opens as:

|      | COMANDING ATTOM                 |   |
|------|---------------------------------|---|
|      | Sign In Sign Up Forget Password |   |
|      | Step 1 of 3                     |   |
| Nam  | e of NGO/VO                     |   |
| -    | Enter Ngo Name                  | 0 |
| Cont | act Person Mobile Number        |   |
| •    | Enter Mobile Number             | 0 |
| Cont | act Person Email                |   |
| ¢    | Enter Email                     | 0 |
|      | 3 H G H R X O                   |   |
| En   | tet Security Code Display Above | 1 |
|      | SUBMIT                          |   |

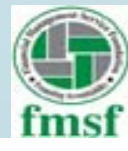

During Sign Up is Mobile No. and Email ID is mandatory? Does it mean that the Mobile number will be of an individual and the Email ID can be of the institution.

Answer:

Yes.

As OTP for account registration comes through Mobile number and Email ID

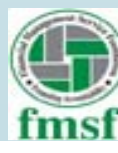

- Provide your NGO Name
- Provide your contact person Mobile number. (OTP is sent for confirmation)
- Provide Email (OTP is sent for confirmation)
- Click on submit after entering the security code displayed
- Then provide the OTP received through e-mail and mobile number.
- Énter security code displayed at the website
- Next Step, OTP will be asked to confirm
- Then,
- Please enter NGO PAN Number
- After confirmation of OTP, Next screen will allow you to create a password.
- Give a password which is to be 6-10 character, out of which at least one character in capital, and one character in small, one numerical and one special character (A-Z, a-z, 0-9, @ /\$)
- Sign In to portal with your credentials generated through the above steps.
- LOGIN/REGISTER

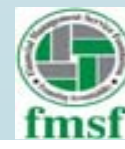

# 1. NGO Details

|                        |                    |                    |                        | Velcome       |                           |   |
|------------------------|--------------------|--------------------|------------------------|---------------|---------------------------|---|
| 100 Details Registered | iren Detailis      | · Sevena Of Family | Rey Contact Informatio | Working Areas | Generatio Unique 10       |   |
| NGO Details            |                    |                    |                        |               |                           |   |
| ganization PAN No.     |                    |                    | PAN File G             | doad * V      | erified Online 🧭          |   |
| 30 Name                |                    |                    | NGO Addr               | *             | Fried MIND Antidepres     |   |
|                        | NGO Pan Name       |                    |                        |               |                           |   |
| lect State *           | ( shareshire       |                    | - Select Dist          | 401 *         | Selare Harrist            |   |
| 10 Periode *           | Emer NGC Presser   |                    | O City *               | E             | titler calla              |   |
| sail *                 |                    |                    | NGO (URL)              |               | tini Nga 1991.            | 0 |
| gutered with "         | - Select           |                    | * Type of VO           | /NGO *        | - belact -                |   |
| gistration No. 4       | Long Balances Su   |                    | O Uplead RC            |               | UPLOAD                    |   |
| t hiame *              | Comp. April Harris |                    | Date of reg            | uttation *    | OD MAL CETT               |   |
| NGO Reg Validity Ava   | dable *            | + NO               | Parent Org             | inization     | Dates Parent Degraduation |   |

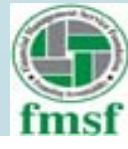

What does the field parent organization imply, what is the technical difference between a mother and parent organizations.

**Answer:** 

This is not clear yet; however it is not a mandatory field

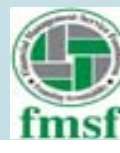

In the NGO detail page are all the fields mandatory? For instance a Trust may not have a Registration Number. Further, the Act under which the NGO is registered(there is a list which come as drop down window).

#### Answer:

Yes It is mandatory and you may have a number in the trust deed(in case of a trust). Both the above fields are \* marked.

|                                            | - Select -                                                                                                    |  |
|--------------------------------------------|----------------------------------------------------------------------------------------------------|--|
| Registration No. *                         | Registrar of Companies<br>Registrar of Societies<br>Charity Commissioner<br>International Organisation<br>Registrar of Cooperative Societies<br>Sub-Registrar<br>Any Other |  |
| Act Name *                                 | Enter Act Name                                                                                                    |  |
| S NGO Reg Validity A<br>S FCRA Available * | vailable * O YES * NO                                                                                                    |  |

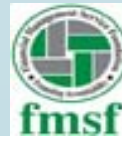

During Sign Up, PAN Number is mandatory. Does it imply that only NGOs which are assessed under Income Tax are required to register. Or can an NGO can Sign Up without PAN Number.

#### Answer:

Yes , PAN no is mandatory as per the web-site NGODARPAN portal.

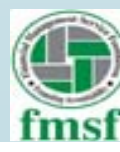

# 2. Registration Details

| ome About Us         | NGO Directory - S | merch NGOs R    | leport Guidelines       | Citulan   | Holp-          |         | Act       | rly Grant.          |                  | My Asso        |
|----------------------|-------------------|-----------------|-------------------------|-----------|----------------|---------|-----------|---------------------|------------------|----------------|
| sase Update Your     | Profile           |                 |                         |           | w              | leume.  | 1         |                     |                  |                |
| 100 Details Reply    | teration Detaile  | Arriber Detaila | Source Of Funds         | Key Corts | et information | Wirking | Areas Gen | wate Unique 10      | 8                |                |
| Registeration Det    | alla              |                 | <u></u>                 |           |                |         |           |                     | à                |                |
|                      |                   |                 |                         |           |                |         |           |                     | -                |                |
|                      |                   | NO0 8+4         | Registered              | Types of  | Ant            | Che al  | State of  | Date of             | a contractor     |                |
| NICC) Marrie         | _                 | Trpe            |                         | VG/NGO    | Marrie         | mag     | Reg       | 0000-00-            | Noted Lipital    | Action         |
|                      |                   |                 |                         |           |                |         |           | 00                  | Available        |                |
|                      |                   |                 |                         |           |                |         |           |                     |                  |                |
|                      | Linkson           |                 | Terms of the            |           | 回别             | 0       | NI        |                     | Ancs             |                |
| Lithe Portal<br>Alig | Add to feed the   | - 10<br>- 10    | Contract Lines          |           | Tak            |         | Thus alle | is librighed, haste | el and maintai   | end by matters |
| or Pushing           | Linking Public    |                 | Georgeographic Policity |           | 回滾             | 8       | Textratio | gy (Newly), Gener   | erround of India |                |

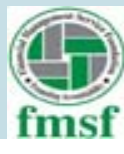

# 3. Member Details

|                                                                                                    | 1000                                                 |                                                                                                    |                                     |
|----------------------------------------------------------------------------------------------------|------------------------------------------------------|----------------------------------------------------------------------------------------------------|-------------------------------------|
| the second second second second second second second second second second second second second second second se |                                                      |                                                                                                    |                                     |
|                                                                                                    | Welcome.                                             |                                                                                                    |                                     |
| er Details Basers Of Forda Re                                                                                   | y Contact Information Workers                        | Areas Gararate Unique ID                                                                                        |                                     |
| 2.                                                                                                    | -                                                    |                                                                                                    |                                     |
|                                                                                                    |                                                      |                                                                                                    |                                     |
|                                                                                                    |                                                      |                                                                                                    |                                     |
|                                                                                                    |                                                      |                                                                                                    |                                     |
| Member Designation                                                                                              | PAN HILL AACHIAR HIL                                 | Mobile Ernell Active I                                                                                          | Active:                             |
|                                                                                                    |                                                      |                                                                                                    |                                     |
|                                                                                                    |                                                      |                                                                                                    |                                     |
|                                                                                                    |                                                      |                                                                                                    |                                     |
|                                                                                                    |                                                      |                                                                                                    |                                     |
| No. AND NO.                                                                                                    |                                                      |                                                                                                    |                                     |
| Here of the                                                                                                    | 回説回                                                  | NIC HPOMMATIC                                                                                                   | <b>3</b>                            |
|                                                                                                    |                                                      | This wile is designed, hosted and                                                                               | reparenterned by teaturnal          |
| Contact Us                                                                                                    | - 100 A.                                             | And in the second in the second second second second second second second second second second second second se | Lindersonni & Liferation            |
| Contact Us<br>Copyright Policy                                                                                  | 一部のある                                                | Information Centre, Ministry of E<br>Textmology (MniPr), Groenetant                                             | Sectores & Information<br>Lof India |
|                                                                                                    | er Details Busens Of Fueds Ke<br>Merchet Designation | Terms of Unix                                                                                                   | Terms of Use                        |

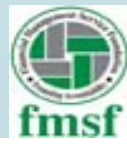

Is there a minimum required number of office bearers to be uploaded?

#### Answer:

As per notification M-11/16(2)/2015-VAC dated 02.11.2016 issued by Voluntary Action Cell, NITI Aayog at least THREE office bearers details have to be uploaded.

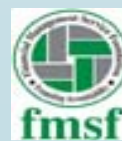

Under the active member list is it necessary to fill all the fields? Can data be uploaded without PAN Number or Mobile Number of a member?

#### **Answer:**

Yes, all the fields need to be filled as they are \* marked. PAN, Mobile and AADHAR numbers are also mandatory.

| Advertiser Plarine "        | Bildais Adailithanse Manerica                                                                                        | • |
|-----------------------------|----------------------------------------------------------------------------------------------------|---|
| Member Gender *             | 🗢 Male 👄 Permate                                                                                                    |   |
| Member DOB *                | 1313 Adda WWWW                                                                                                    |   |
| Member Designation *        | - Callert Onalgoature -                                                                                              |   |
| Member Key<br>Designation   | - SHETHER BARY EDWARDSHETHETHETHETHETHETHETHETHETHETHETHETHETH                                                       |   |
| Name on Pan card            | Extins Maximo Am Appendix On Phone mand                                                                              |   |
|                             | 100 Pheneses of services of contribute suppression and prairs sourced to<br>differential frances reconsident marries |   |
| Please Educative Sector     | . Birther Beforestone Phone Phaseshone                                                                               |   |
| S HEAVING THE REAL THREE IN | and a supress to the Part Card Instree and somethings                                                                |   |
| ame on Aadhaar Gard -       | Error Marridone Amithiane Harris                                                                                     |   |
|                             | III Planase of sector of correct approximation of Authority country in diffusion from contribute charters.           |   |
| AADHAAR NO                  | Bitter Auchtman Providence                                                                                           |   |
| Ť.,                         | 100 1 segment to the condition Card Increase and                                                                     |   |
| Mobile *                    | Criter Adultile Merchen                                                                                              |   |
| Ernal -                     | Bitter Birrout                                                                                                    |   |
| Active/working Since *      | [11]-6/164-9/9/9/9                                                                                                   |   |
|                             |                                                                                                    |   |

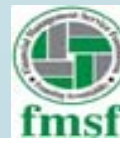

# **Cont....** For Member Designation

| Member Name            | Eistie Methtine Narree                | 0 |
|------------------------|---------------------------------------|---|
| Member Gender          | Male <> Female                        |   |
| Member DOB             | DD 4/Hd Select Designation Type       |   |
| Member Designation     | Priemicherts -                        |   |
| Member Key             | Chairman III                          |   |
| Designation            | 4Preseduterat                         |   |
| Name on Pan card       | Vice President                        |   |
|                        | Secretary<br>Junit Depretary          |   |
|                        | Trainingram                           |   |
|                        | Executive Merricer<br>Disard Merricer |   |
| Pan Number             | R-R-servicestr                        |   |
| -                      | Anadammi Advinn                       |   |
| Name on Aadhaar Card   | Academic Administrator<br>Accountant  |   |
|                        | Autor                                 |   |
|                        | Additional Director                   |   |
|                        | Additional Secretary                  |   |
| AADHAAR No             | Additional Treasurer                  |   |
|                        | I agree to the Author Card terms and  |   |
|                        | conditions                            |   |
| Mobile *               | Erster Infatiale Matribust            |   |
|                        |                                       |   |
| Email                  | Contract Elition                      |   |
| Active/working Since * | DD-MM-VVVV                            |   |
|                        |                                       |   |

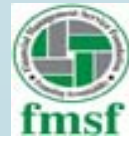

# **Related Query:** For Member Key Designation (not mandatory)

| Member Hame               | Eritar Advertition, TAUTING                                                       |
|---------------------------|-----------------------------------------------------------------------------------|
| Member Gender             | <ul> <li>Male S Female</li> </ul>                                                 |
| Member DOB *              | CIES ANAL WYYYY                                                                   |
| Member Designation *      | Passe Select Member Key<br>Designation?                                           |
| Member Key<br>Designation | - Galact Key Designation - •                                                      |
| Name on Pan card *        | Chief Functionary<br>Privater<br>Chief Functionary / Promoter<br>Patron<br>Others |
| Pan Number                | Enter Member Pan Number                                                           |
| -                         | 199 I agree to the Part Gard terms and conditions                                 |
| Vame on Aadhaar Card      | Enter Meridian Audham Marine                                                      |
|                           | E Please check if name appears on Aadhaar card<br>ts different from member name   |
| AADHAAR No                | Friture A-addiance Millersteine                                                   |
| -                         | Ci Lagree to the Auditor Card terms and conditions                                |
| Mobile *                  | Croter Montale Maintaine                                                          |
| Email *                   | Contain Conservation                                                              |
| Active/working Since *    | DD-MMP-YYYY                                                                       |
|                           |                                                                                   |

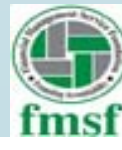

# 4. Source of Fund

| kome About Un            | NGO Onectory = 15     | earch NGDe      | Report Guidelinee | Circulare Helpe            |               | Apply Grant        | My Account                    |
|--------------------------|-----------------------|-----------------|-------------------|----------------------------|---------------|--------------------|-------------------------------|
| ease Opdate Your         | Profile               |                 |                   |                            | No.           |                    |                               |
| ESO Detaile Hoge         | eturation Details     | Aurober Detaile | Source Of Funds   | Firey Constant Information | Working Areas | Generate Unique 10 |                               |
| lource Of Funds          |                       |                 |                   |                            |               |                    |                               |
| OF Not Hind for Th       | rential fear 2013-00  | The party       |                   |                            |               |                    |                               |
| icit' Nort Effect for Pr | nametal Vear 2014-20  | 11.0 9999       |                   |                            |               |                    |                               |
| of New Killed for Pa     | serviced Year 2018-20 | the part        |                   |                            |               |                    |                               |
| CP Just filled for Ft    | nervial Tear 2019 20  | the CD          |                   |                            |               |                    |                               |
|                          |                       |                 |                   |                            |               |                    | dit klastike of familië kerne |
|                          | 576-                  |                 | 1                 |                            |               | NATIONAL           |                               |

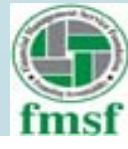

# On clicking on a Financial Year to provide the source of fund, it will pop up a window as :

|   | Provide a second second |
|---|----------------------------------------------------------------------------------------------------|
|   | Terrent Terrent Concernent Concernent Concer |
| / | De la factar la factar de la factar                                                                                                    |
|   | All and the first the second second sec                                                                                                    |
|   |                                                                                                    |
|   |                                                                                                    |
|   |                                                                                                    |

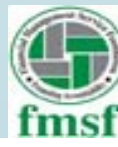

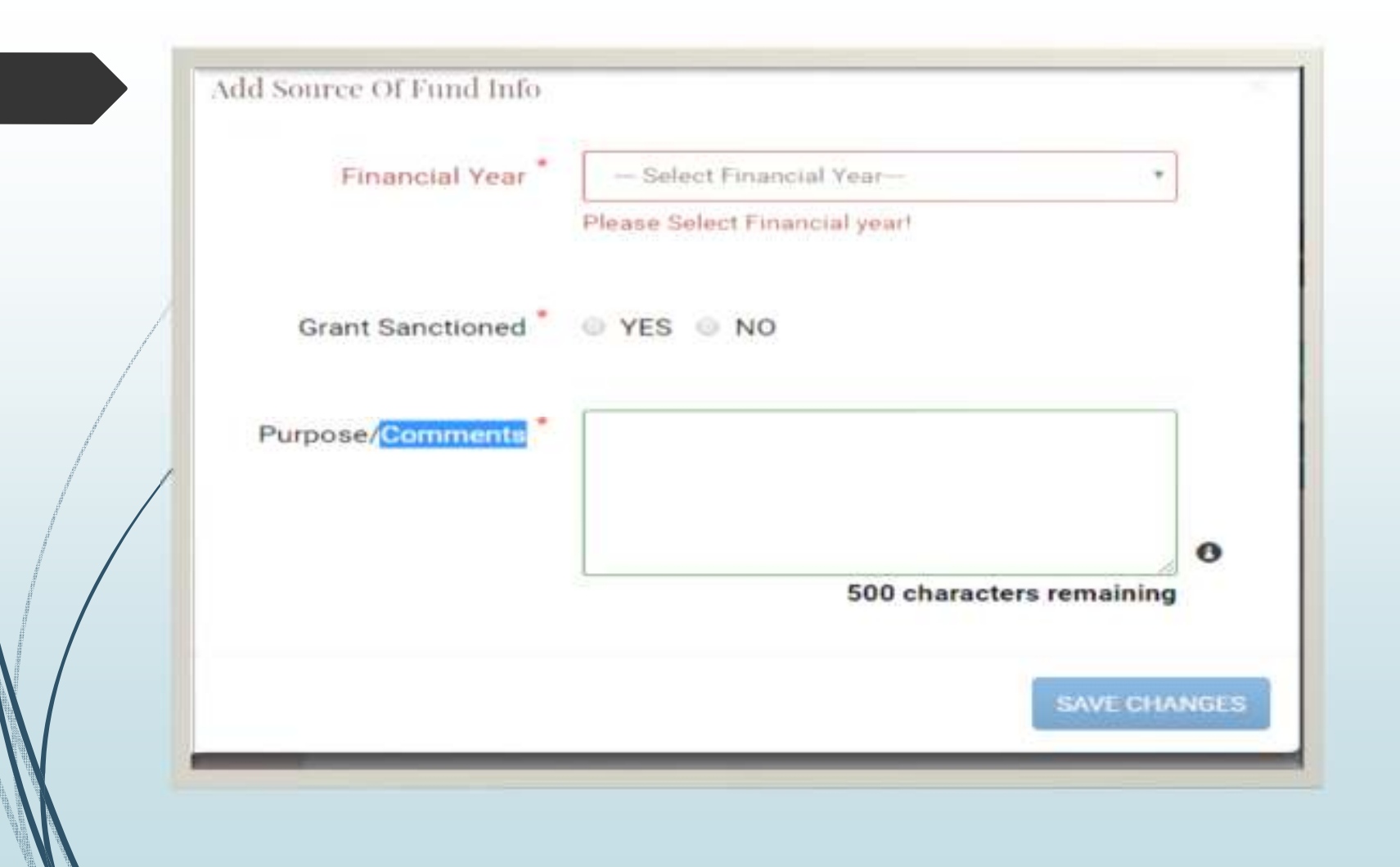

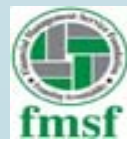

#### **Related Query** Under the Source of Fund what are the financial statements to be uploaded.

Answer

There is no field for upload, but to mention yes / no. It appears from the site that, it refers to only Government Grants.

| Financial Year                   | - Belect Pinancial Year- *    |        |
|----------------------------------|-------------------------------|--------|
|                                  | Flease Select Financial year! |        |
| Grant Sanctioned                 | ⊕ YES ⊕ NO                    |        |
| Purpose/ <mark>Communit</mark> * |                               |        |
|                                  | FDD of country of the         | 0      |
|                                  | sob characters remaining      |        |
|                                  | SAVE ON                       | airdin |

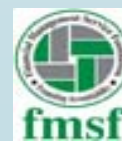

Is it only about Source of Fund or both Source and Application are required to be explained.

#### Answer:

If you click "yes" to grants sanctioned, it asks for details as displayed below:

| Enversent Sever        | - Select Emercial Year                        | - 1 |
|------------------------|-----------------------------------------------|-----|
| Grant Sanctioned *     | # YES - NO                                    |     |
| thouse -               | - Statest Manager                             | - 1 |
| Department Name *      | Alleane Enter Department Norme                |     |
| Amount Sanctioned *    | .00                                           |     |
| Amount Released *      | • Please Provide America Helesand 300         |     |
| Amount lipson *        | • Phinase Preside Account fasters             |     |
| Propect Marrie *       | Please Provide Propert Marrie                 | 1   |
| Project Location *     | Antenna Preside Preside Company Committees    | 1   |
| Project State *        | - Galarit -                                   | -   |
| Project District       | - Balact distinct -                           | - 1 |
| PEMS ID                | Phenomen Dependente Presigneret & Somerfolder | 1   |
| ticherse 10            | Prinner Princip Referrin III                  | 1   |
| CHIRAGINES SEPTIMATE * | - Yes- No                                     |     |
| Purpose/Germonts *     |                                               | 1   |

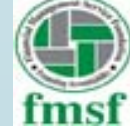

# Cont....

| Department blame "      | The same Kenter Converting of Manager          | -       |  |  |  |
|-------------------------|------------------------------------------------|---------|--|--|--|
| Corpartment rearrie     |                                                | ~       |  |  |  |
| Amount Sanctioned *     | Florage Provide Account Darie Internet 00      | 0       |  |  |  |
| Amount Released         | e Phease Preside Astronatic Visiterational OD. | 0       |  |  |  |
| Amount Spent *          | Thissee Provide Accusto Salert                 | 0       |  |  |  |
| Project Name *          | Albertaine Alternation discourse Parameter     |         |  |  |  |
| Project Location *      | Planama Proveda Propada Lubration              |         |  |  |  |
| Project State *         |                                                |         |  |  |  |
| Project District *      |                                                |         |  |  |  |
| PFMS ID                 |                                                |         |  |  |  |
| Scheme ID               |                                                |         |  |  |  |
| Utilization certificate | Ves D No                                       |         |  |  |  |
| Purpose/Comments *      |                                                |         |  |  |  |
|                         |                                                | •       |  |  |  |
|                         | 500 characters remaining                       |         |  |  |  |
|                         | ELEVANTE: ALL LAN                              | eaters. |  |  |  |

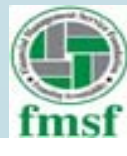

What does the field grant sanctioned imply? Will an organization receiving voluntary contributions and specific contribution from private donors or other Non-Govt. donations tick "No".

#### Answer

In our understanding, it is only about Government Grants.

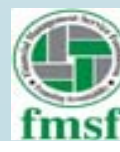

# **5. Key Contact Information**

|                       |                                                                                                    | Walcom                     | -                                  |  |
|-----------------------|----------------------------------------------------------------------------------------------------|----------------------------|------------------------------------|--|
| D Dentes              | no Intela Mandan Colata Bourse (II Parab                                                                                                    | Kay Dortania Judia mattani | trig Arrest Statements (Arrest 10) |  |
| ey Curitant Informati | ***                                                                                                    |                            |                                    |  |
| atte                  | - Tank Film- P                                                                                                    |                            |                                    |  |
| rad Marree -          | ( Arrent para line inter-                                                                                                    | 0                          |                                    |  |
| hiddle bearros        | A reason in the second second se | •                          |                                    |  |
| ant tearne -          | dermit kant Person                                                                                                    |                            |                                    |  |
| hotales -             |                                                                                                    |                            |                                    |  |
| Herrartice Michidia   | Annual Marketine Principal                                                                                                    |                            |                                    |  |
| mail -                |                                                                                                    |                            |                                    |  |
| enquiation >          | - Series ( Person and a series                                                                                                    | +                          |                                    |  |
| eridan *              | · totale                                                                                                    |                            |                                    |  |
| tate of the month     | Commencer                                                                                                    |                            |                                    |  |
|                       |                                                                                                    | 1                          |                                    |  |
| Carrier 7             | Press, et al. and a                                                                                                    |                            |                                    |  |
|                       |                                                                                                    |                            |                                    |  |
|                       | Complete and the second                                                                                                    |                            |                                    |  |
|                       | Concession of the local data                                                                                                    |                            |                                    |  |
|                       |                                                                                                    |                            |                                    |  |

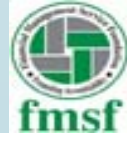

What is the difference between Key Contact Information and Active Members detail. Can both be the same person. Or does it imply there should be only one Key Contact Person and multiple active members.

#### **Answer**:

Both can be same also. It is also possible that there are more active members out of which only one can be a Key contact.

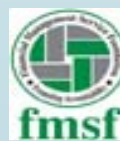

# 6. Working Areas

|                                   |                |                    | We                      | come.         |                    |        |
|-----------------------------------|----------------|--------------------|-------------------------|---------------|--------------------|--------|
| NGO Details Registeration Details | Member Details | Source Of Funds    | Key Contact Information | Working Aleas | inetate Unique (C) |        |
| Working Areas                     |                |                    |                         |               |                    |        |
| ODistrict State Activities        |                |                    | Working                 | a Areas       |                    |        |
| Ngo Name :                        | Districts      | tate Auto          | Nge Mates               |               | Working Issuer     | Artion |
|                                   |                |                    |                         |               |                    | -      |
|                                   |                |                    |                         |               |                    |        |
| Activities/Achievements           |                |                    |                         |               |                    |        |
| Rest Practices *                  |                | Course Sand Prices |                         | 0             |                    |        |
|                                   |                |                    |                         |               |                    |        |
|                                   |                |                    | 500 characters m        | emaining      |                    |        |
| Major Activities/Achievementa *   |                | Renet Major April  | alina, T. Concernation  | 0             |                    |        |
|                                   |                |                    | 500 characters re       | emaining      |                    |        |
|                                   |                | BAVE               |                         |               |                    |        |
|                                   |                |                    |                         |               |                    |        |

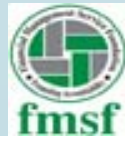

# For District/State wise data :

|                                                                                                    | 7 |
|----------------------------------------------------------------------------------------------------|---|
| E NOO                                                                                                    |   |
| Ten And Allen                                                                                                    |   |
| And and a second second s                                                                                                    |   |
| County Countration and Country of County of County of Co |   |
| Name and Designed Statements of the Statement of the Statement of the Stat |   |
| Officiality state systematics                                                                                                    |   |
| Refer to the second second                                                                                                    |   |
| And a state of the state of the |   |
| Annual Concession                                                                                                    |   |
|                                                                                                    |   |
|                                                                                                    |   |
|                                                                                                    |   |
|                                                                                                    |   |
| No occurrente anticipation de la construcción de la construcción de la |   |
|                                                                                                    |   |
|                                                                                                    | - |

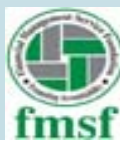

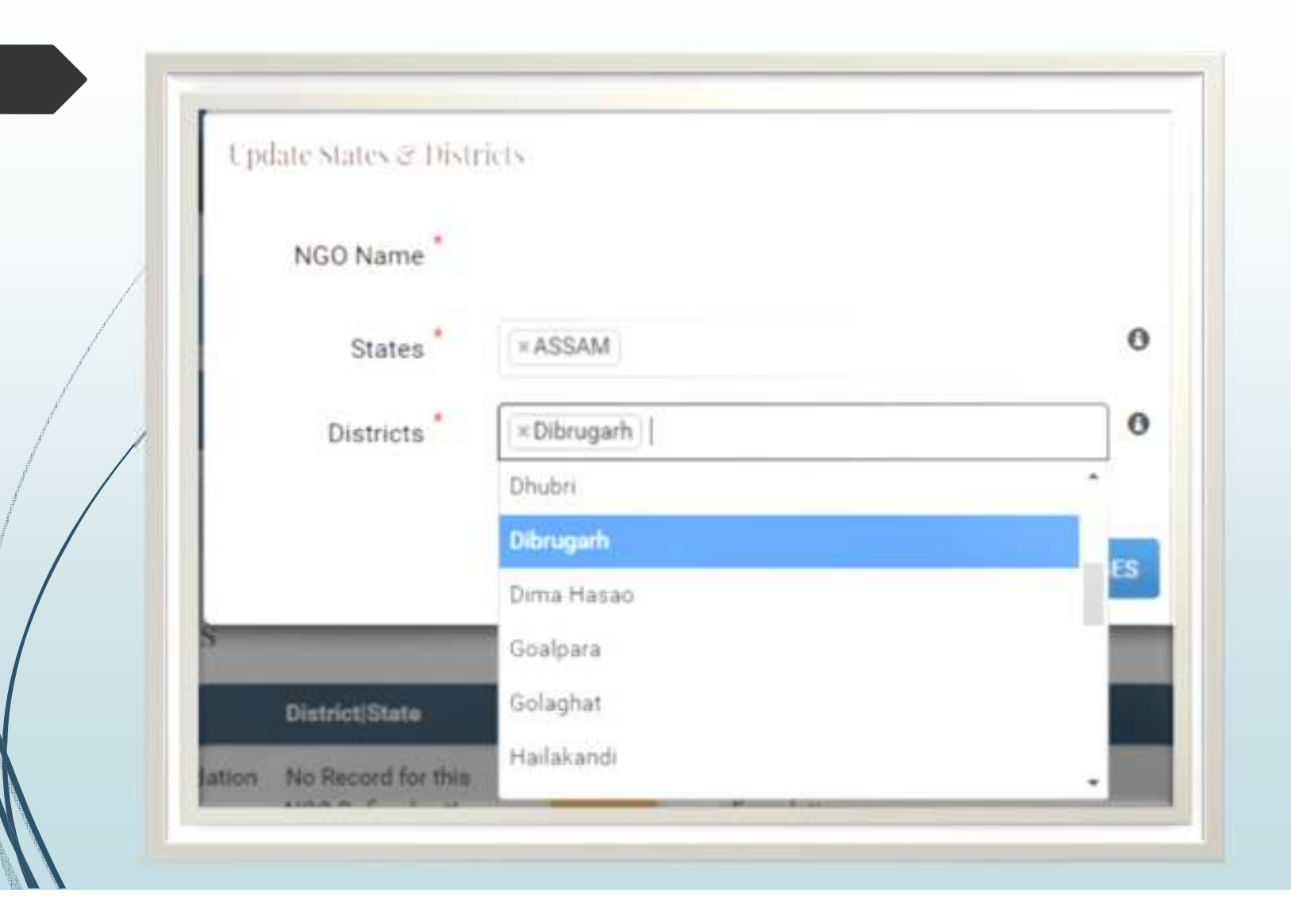

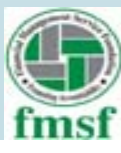

In State Wise activity, can we choose multiple district in the same State and similarly multiple States.

#### **Answer:**

Yes, multiples districts can be chosen. It is also possible to choose multiple states.

| NGO Name  |                                |   |
|-----------|--------------------------------|---|
| States *  | ×ORISSA                        | 0 |
| Districts | Cuttack   × Puri   × Sambalpur | 0 |

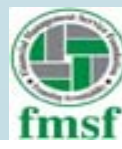

## For Work Issues :

|   | The same in the second second se                                                                                                    |
|---|----------------------------------------------------------------------------------------------------|
|   | Provide State of the state of the state of t |
|   |                                                                                                    |
| 1 | And a second second sec |
|   | Contract the later of the later of the later |
| / |                                                                                                    |
|   | Interference in the local data and in the local data and in the local data                                                                                                    |
|   | terminer from house terminers front                                                                                                    |
| 1 |                                                                                                    |
|   | Address of the Address of the Addres |
|   |                                                                                                    |
| / | Address ( Construction )                                                                                                    |
|   |                                                                                                    |
|   |                                                                                                    |
|   | Million and an and a second second seco                                                                                                    |
|   | Bagi Antonio Adaptement <sup>a</sup> di antonio antonio a                                                                                                    |
|   |                                                                                                    |
|   |                                                                                                    |
|   |                                                                                                    |
|   |                                                                                                    |

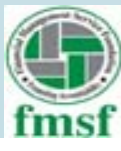

| Update Work Issues |                                         |     |
|--------------------|-----------------------------------------|-----|
| NGO Name           |                                         |     |
| Work Areas         | Select lasues                           |     |
|                    | Urban Development & Poverty Alleviation | •   |
|                    | Vocational Training                     | ES  |
|                    | Water Resources                         |     |
|                    | Women's Development & Empowerment       | - 1 |
|                    | Youth Affairs                           | - 4 |
|                    | Any Other                               |     |

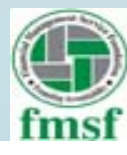

In work issues, can we choose multiple work issues for the same district and another set of work issues for another District or State.

Answer

By clicking on add button one may add another state with multiple district and different work issues.

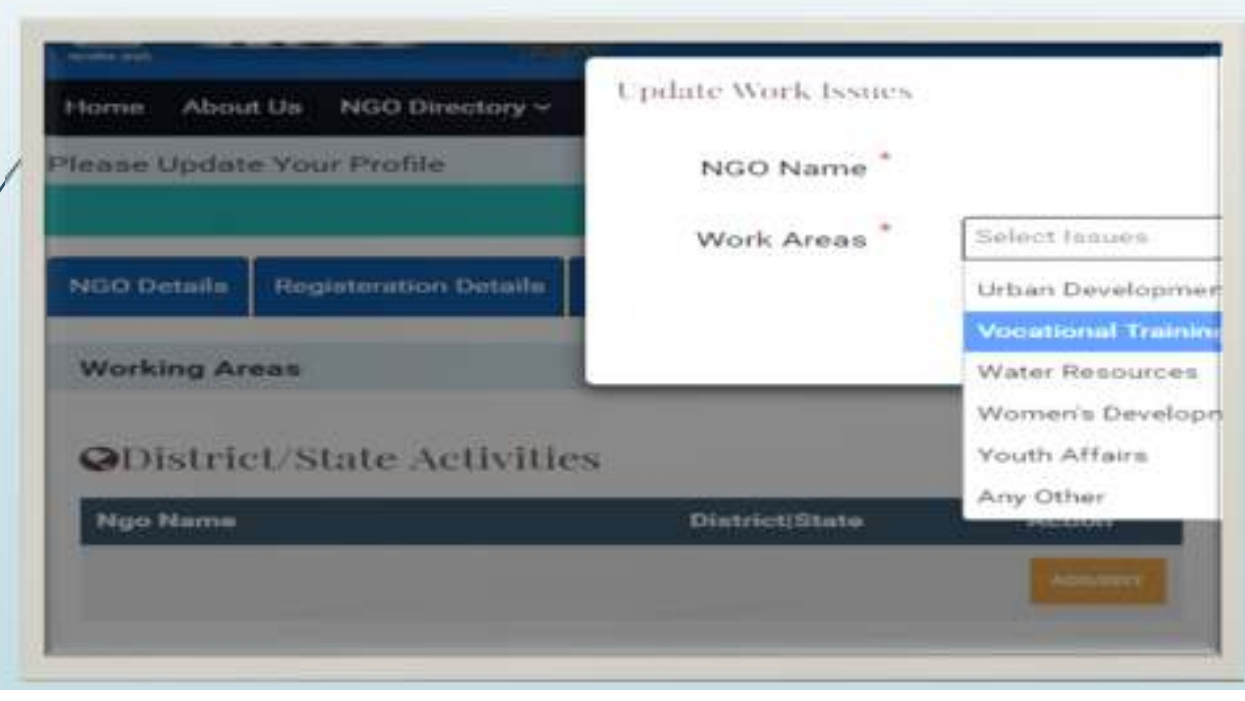

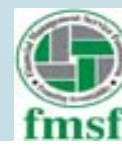

# Generate Unique ID

|                       | 🕑 AI                              |                                     |                                                                 | MIT Ave.                                                                  | Ale                   |
|-----------------------|-----------------------------------|-------------------------------------|-----------------------------------------------------------------|---------------------------------------------------------------------------|-----------------------|
| Nome About Us         | NGO Directory - Search NG         | Ox Report Guidalines Circu          | fara Helpy                                                      | Apply Grant                                                               | My Account            |
| leane Update You      | e Profile                         |                                     |                                                                 |                                                                           |                       |
|                       |                                   |                                     | Welconne.                                                       |                                                                           |                       |
| NGO Detaile Hag       | pateration Details Number D       | state Boston Di Funde Key           | Contact Information Working                                     | Armet Generate Unique (D.                                                 |                       |
| Unique ID             |                                   |                                     |                                                                 |                                                                           |                       |
| Profile Progra        | chis                              |                                     |                                                                 |                                                                           |                       |
| 195                   |                                   |                                     |                                                                 |                                                                           |                       |
|                       |                                   |                                     |                                                                 |                                                                           |                       |
| Please be inform      | read that following manifestery i | formation is still required to be a | empirited, Plance complete the                                  | e influentation by clicking on Balanc Seit                                | a provided hefere     |
| Cheft Harris for Fill | tige Details                      |                                     |                                                                 |                                                                           |                       |
| Child Party to Fill   | Marrier Details (Please make in   | new you have Filled 3 Members w     | hich are mandatory to process<br>more of feed lofe for all free | proof file)<br>and Venix constituted on Section of Fried                  | e Tale solution and   |
| mandatory to proc     | eeu pour file)                    |                                     |                                                                 |                                                                           |                       |
|                       |                                   |                                     |                                                                 |                                                                           |                       |
|                       | Lob Sales                         | Terms of Use                        |                                                                 | BALL NATIONAL                                                             |                       |
| in the Postal         | Add to fampling                   | 1 the                               | 부정문                                                             | The site is designed, henced and a                                        |                       |
| nig Palley            | Lonking Policy                    | Compright Policy                    | 122                                                             | Information Control Michaely of Con-<br>Technology (Merty), Generation of | freedon & information |
|                       |                                   |                                     | Lenear,                                                         |                                                                           |                       |

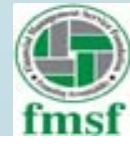

# At FCRA :

|     | Key function        | naries of the asso | ciation(P       | Neaise fill miasi     | ng details         | and submit) |                     |                                                                                                    | 18   |
|-----|---------------------|--------------------|-----------------|-----------------------|--------------------|-------------|---------------------|----------------------------------------------------------------------------------------------------|------|
|     |                     |                    | <b>6</b> 0      | RA Registration In    | NAME:              | 11.<br>1    |                     |                                                                                                    |      |
|     | -                   | Fater Baller Berry | -               | SHALL I               | -                  | MENDING     | Real Property lines | (Actualities                                                                                                    | 1    |
|     | 4.1                 |                    | 1               |                       |                    |             |                     | Received to Party                                                                                                    | 12   |
|     |                     |                    |                 |                       |                    |             |                     | - Buccastering                                                                                                    | 12   |
|     | December and        |                    |                 |                       |                    |             |                     | Automatical Automatical | 17   |
|     |                     |                    |                 |                       |                    |             |                     | Automatical Automatical                                                                                                    | - 8  |
|     |                     |                    |                 |                       |                    |             |                     | Automatical<br>Automatical                                                                                                    | - 8  |
|     |                     |                    |                 |                       |                    |             |                     |                                                                                                    | - 1  |
|     |                     |                    | FORR            | geballen Rante        | <b>8</b> -         | 1           |                     |                                                                                                    | - 8  |
|     | Insi if hassocities |                    |                 | Partner               | -                  |             |                     |                                                                                                    | - 1  |
|     |                     |                    |                 |                       |                    |             |                     |                                                                                                    | 1    |
| 1.4 | Derper C            |                    |                 | Pariture              | er mit given in Da | aw.         |                     |                                                                                                    | ini. |
|     |                     |                    |                 |                       | 0.00               |             |                     |                                                                                                    | _    |
|     | States (            | ADD Investment     | a fue bree a    | And in the local      | 1 (m 3113          |             |                     |                                                                                                    |      |
|     | 204205              | ROBA Terrationized | a line lines of | advection in the late | of page 2011.2     | DE          |                     |                                                                                                    |      |

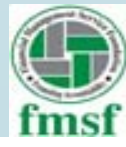

# **THANK YOU**

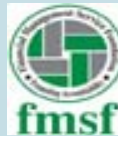